# Template:Networking rutos manual network shares

The information in this page is updated in accordance with firmware version .

## Contents

- <u>1 Summary</u>
- <u>2 Samba</u>
  - 2.1 Edit Template
  - <u>2.2 Format USB</u>
  - 2.3 Shared directories
- <u>3 Users</u>

## Summary

The **Network Shares** section is used to manage Network-attached storage (NAS) such as USB drives and hard drives. The {{{name}}} device supports the following file system architectures:

- FAT
- FAT32
- NTFS

If you're having trouble finding this page or some of the parameters described here on your device's WebUI, you should **turn on "Advanced WebUI" mode**. You can do that by clicking the "Advanced" button, located at the top of the WebUI.

×

## Samba

**Samba** is a software solution for using the Server Message Block (SMB) networking protocol, which provides shared file access between nodes on a computer network. Refer to the figures and table below for more information about Samba configuration.

×

| Field       | Value                         | Description                              |
|-------------|-------------------------------|------------------------------------------|
| Enable      | off   on; default: <b>off</b> | Turns Samba on or off.                   |
| Hostname    | string; default: Router_share | Name of the Samba server.                |
| Description | string; default: Router share | Short description about the Same server. |
| Workgroup   | string; default: WORKGROUP    | Name of the server's workgroup.          |

### **Edit Template**

The **Edit Template** section is used to make modifications to the template that is used for generating the Samba configuration. This is the content of the */etc/samba/smb.conf.template* file from which your Samba configuration will be generated. Values enclosed by pipe symbols ('|') should not be changed. They get their values from the 'General Settings' tab.

#### ×

#### Format USB

The **Format USB** section contains only one button that is used for formatting an attached USB drive.

×

#### **Shared directories**

The **Shared Directories** section is used to configure access to connected storage drives or individual directories contained in those drives. A shared directory must be added before it can be configured. You can simply do that by pressing the 'Add' button.

#### ×

| Field         | Value                            | Description                                                                                                    |
|---------------|----------------------------------|----------------------------------------------------------------------------------------------------|
| Name          | Default: <b>none</b>             | Name of the shared directory.                                                                                                    |
| Path          | Default: <b>none</b>             | Path to the shared directory. To share an entire drive, choose an<br>automatically generated path from this drop-down box (for<br>example, /mnt/sda1). To share a specific directory on the drive,<br>specify the full path to that directory (for example,<br>/mnt/sda1/shared/video). |
| Allowed users | Default: <b>none</b>             | Defines which users can access the shared directory. Users can<br>be created from the User tab. If Allow guests is checked, this<br>field becomes inactive.                                                                                                    |
| Read-only     | off   on; default:<br><b>off</b> | Makes the directory read-only, which means the shared directory can only be accessed to view and read files.                                                                                                    |
| Browseable    | off   on; default:<br><b>on</b>  | This controls whether this share is seen in the list of available shares in a net view and in the browselist.                                                                                                    |
| Allow guests  | off   on; default:<br><b>off</b> | Enables guest access, which allows anonymous connections to the shared directory.                                                                                                    |
| Delete        | -(interactive<br>button)         | Deletes the configuration related to the shared directory.                                                                                                    |

To connect to the router's SAMBA server from Windows, specify the address in this format:

\\smb\_server\_address\share\_name

Replace *smb\_server\_address* with the IP address of this device or SAMBA share hostname; replace *share\_name* with the name of the "share" (as specified in the 'Name' field). For example:

\\192.168.1.1\my\_share
\\Router\_share\johns\_files

## Users

In this section you can create users that can be granted access to shared directories. To add a new user, enter a custom username, password and click the 'Add' button.

×

You can change user's password by clicking the 'Edit' button next to that user.

×

[[Category:{{{name}}} Services section]]